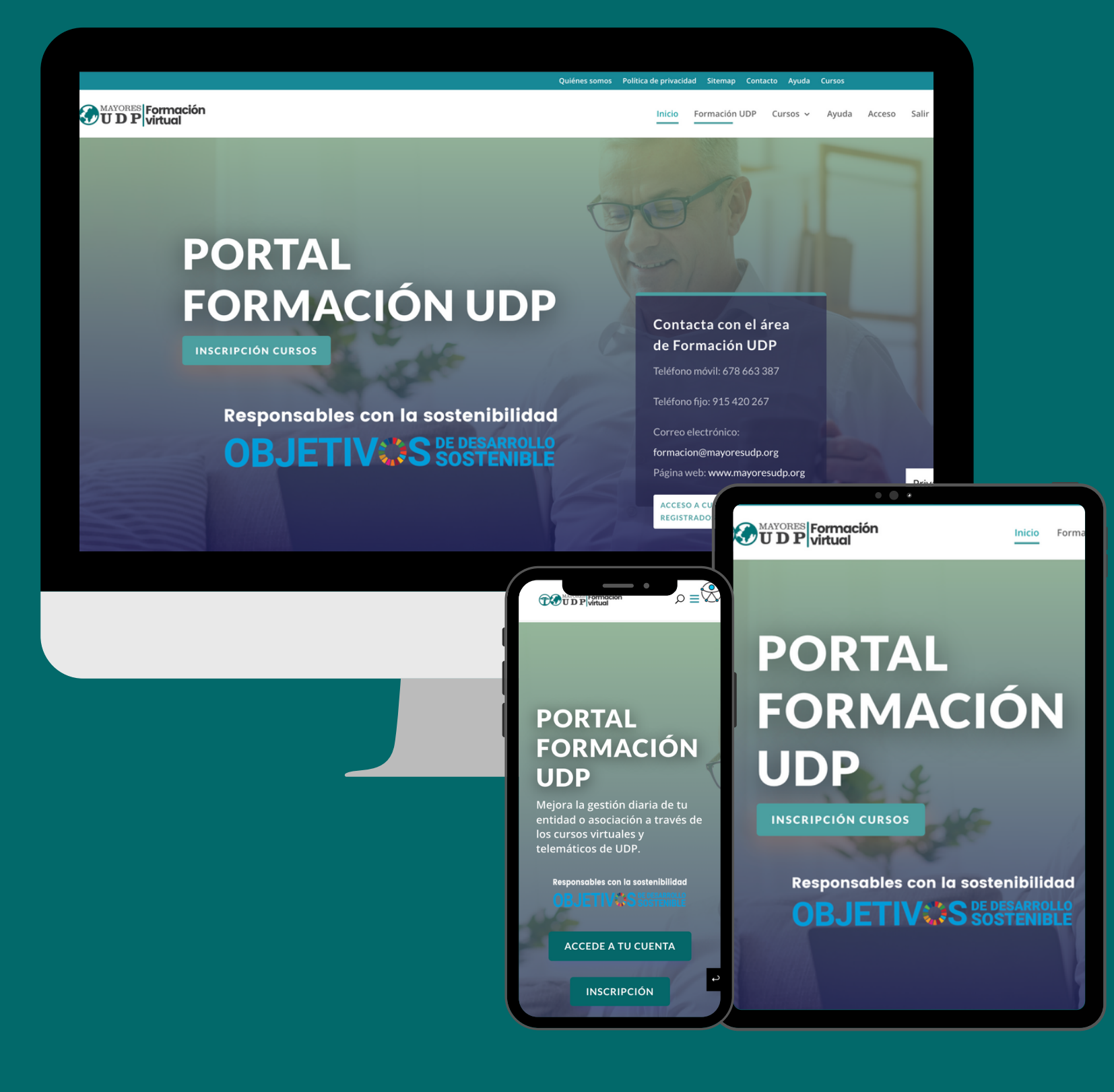

Portal de

Una iniciativa de

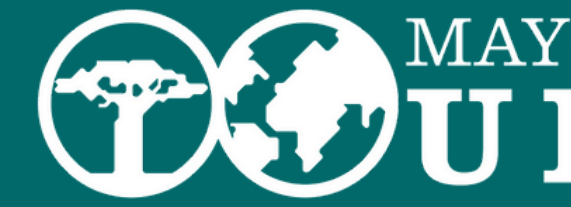

# Acceso y manejo del Portal de Formación UDP Guía explicativa

## Formación UDP https://formacion.mayoresudp.org

MAYORES

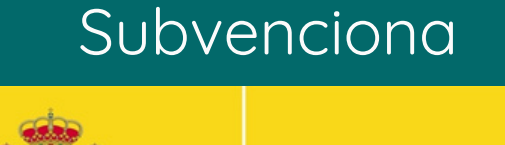

GOBIERNO

DE SANIDAD, SERVICIOS SOCIALES E IGUALDAD DE ESPAÑA

POR SOLIDARIDAD **OTROS FINES DE INTERÉS SOCIAL** 

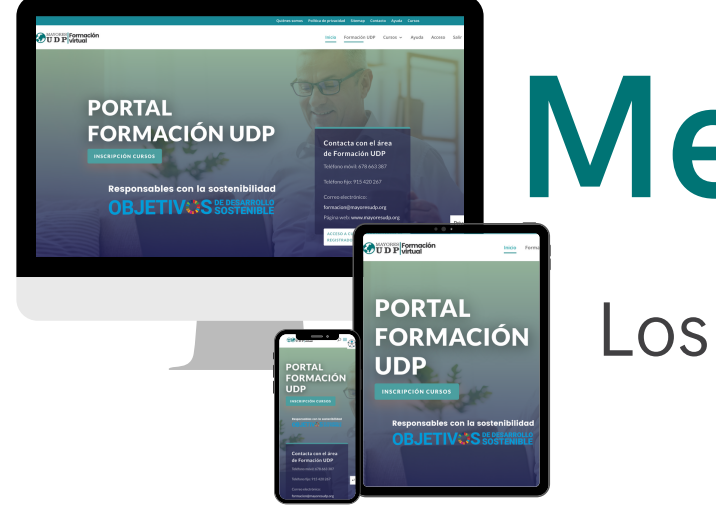

# Mejora la gestión diaria de tu asociación

Los cursos del Portal de Formación UDP están orientados a personas que gestionen el día a día de sus asociaciones o entidades de mayores, pensionistas y/o jubilados.

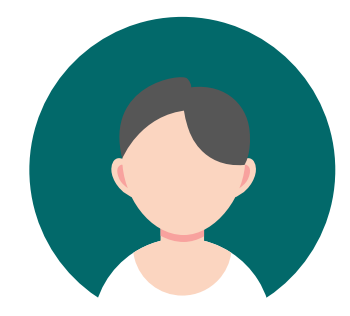

### ¿Quién puede inscribirse en el Portal?

- Personas de más de 65 años que forman parte de la Junta Directiva de una asociación o entidad de personas mayores, pensionistas y/o jubiladas.
- Socios y socias de UDP.

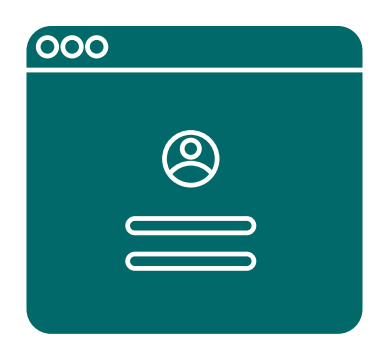

### Acceso para personas inscritas

El registro en el Portal de Formación UDP lo tendrás que realizar una única vez. Luego ya podrás iniciar sesión con tu usuario y contraseña y acceder siempre que lo desees a los cursos y formaciones virtuales disponibles.

### https://formacion.mayoresudp.org

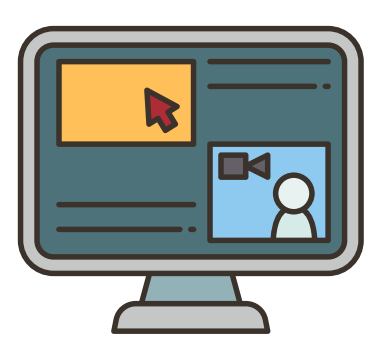

### A tu ritmo y en el horario que prefieras

La flexibilidad de elegir dónde y cuándo. Sin horarios ni tiempo específico. A diferencia de la formación presencial no hay límite de participantes por cada asociación o entidad. Puedes realizar los cursos a tu ritmo a través de un ordenador, tableta o teléfono móvil. Para cualquier duda puedes contactar con nuestro departamento de Formación.

## Registro Inscríbete en el Portal de Formación UDP

https://formacion.mayoresudp.org/registro/

MAYORES Formación UDP virtual

# UDP

## PORTAL FORMACIÓN

Mejora la gestión diaria de tu entidad o asociación a través de los cursos virtuales y telemáticos de UDP.

### Responsables con la sostenibilidad

**OBJETIV** Sostenible

ACCEDE A TU CUENTA

Inicio Formación UDP Registro Acceso

#### INSCRIPCIÓN

Contacta con el áre Teléfono móvil: 678 663 387 Teléfono fijo: 915 420 267 Correo electrónico: formacic

Página web: www.mayoresuc

### PORTAL FORMACIÓN UDP

Mejora la gestión diaria de tu entidad o asociación a través de los cursos virtuales y telemáticos de UDP.

Responsables con la sostenibilidad

RIFTIV'S

ACCEDE A TU CUENTA

INSCRIPCIÓN

 $o = \heartsuit$ 

## Primeros pasos en el Portal de Formación UDP Registro Nuevas inscripciones

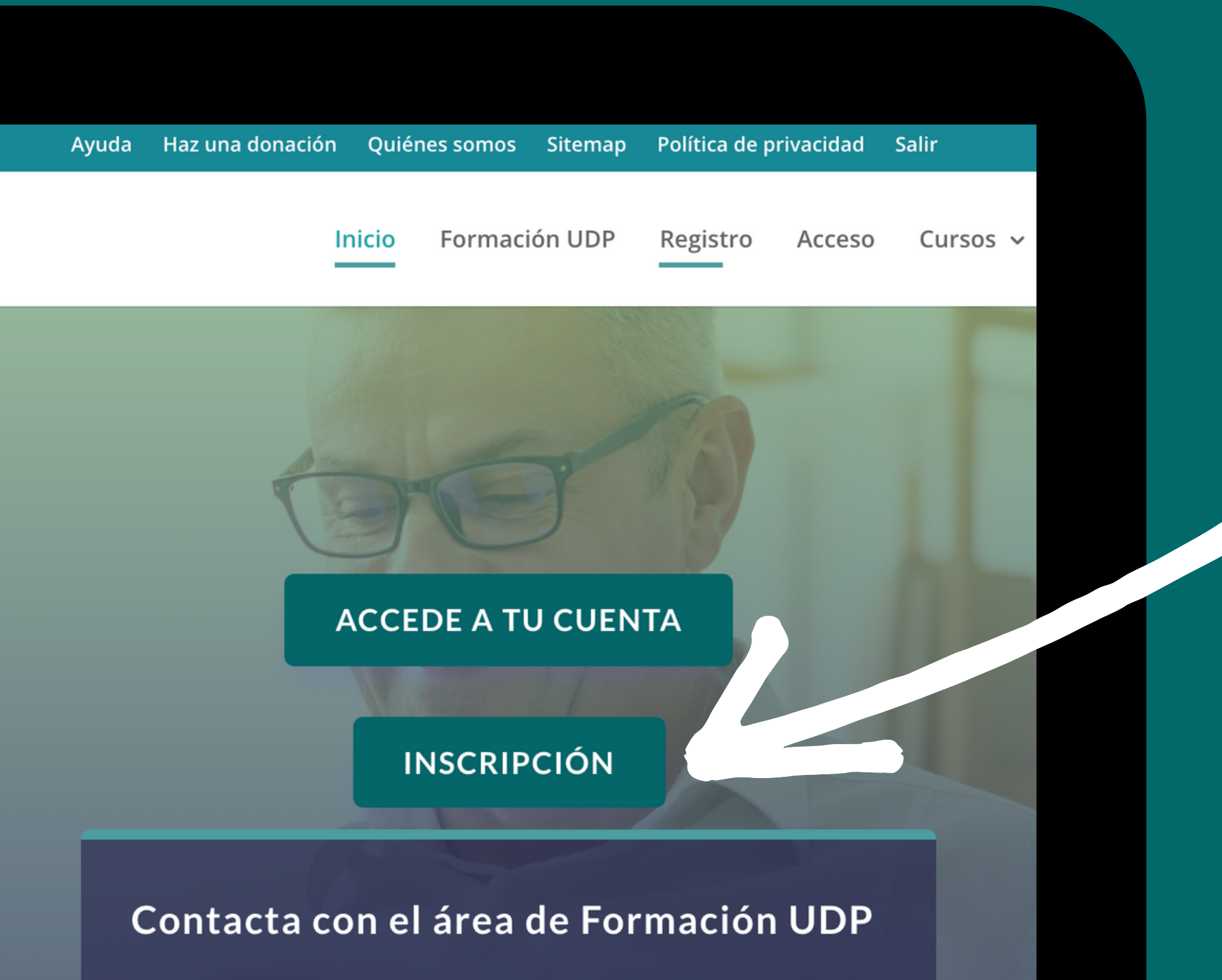

Teléfono móvil: 678 663 387

En la página de inicio del Portal de formación UDP pincha o haz clic sobre el Botón "INSCRIPCIÓN" para acceder al formulario de registro.

Inicio

## Accede al formulario de registro

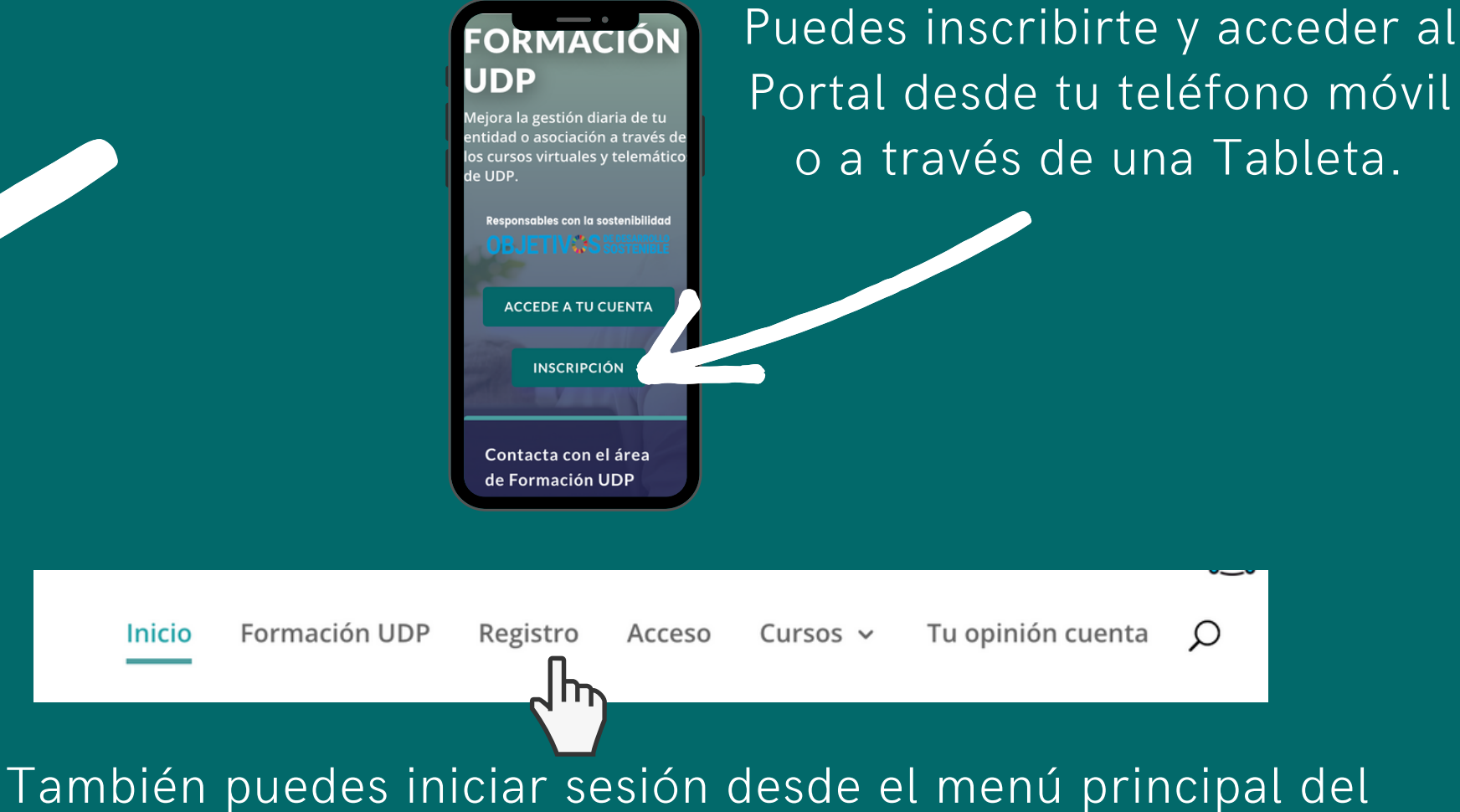

Portal, en la pestaña "Registro".

## Primeros pasos en el Portal de Formación UDP **Registro** Nuevas inscripciones

|                                                             | INSCRIBETE                                                                                                    |                                       |                                                                                                    |                                                                                                    |
|-------------------------------------------------------------|----------------------------------------------------------------------------------------------------|---------------------------------------|----------------------------------------------------------------------------------------------------|----------------------------------------------------------------------------------------------------|
| Rellena el siguiente formulario par                         | a acceder a los cursos y actividades telemáticas del Portal d<br>inscripción, recibirás un correo electrónico de confir | e Formación UDP. Una vez f<br>mación. | ïnalizada y enviada la                                                                                                | Principal                                                                                                    |
| Nombre de Usuario *                                         |                                                                                                    |                                       |                                                                                                    |                                                                                                    |
| Nombre *                                                    |                                                                                                    |                                       |                                                                                                    |                                                                                                    |
| Apellidos *                                                 |                                                                                                    |                                       |                                                                                                    | · · ·                                                                                                    |
| Edad *                                                      |                                                                                                    |                                       | Deciet                                                                                                    |                                                                                                    |
| Género *                                                    | □ Hombre □ Mujer □ Prefiero no contestar                                                                                |                                       | Registr                                                                                                    | o e inscripciones<br>de Formación LIC                                                                                                    |
| Correo electrónico de contacto *                            |                                                                                                    |                                       | Portar                                                                                                    | de rormación de                                                                                                    |
| Teléfono de contacto *                                      |                                                                                                    |                                       |                                                                                                    |                                                                                                    |
| Localidad *                                                 |                                                                                                    |                                       |                                                                                                    | INSCRÍBETE                                                                                                    |
| Comunidad Autónoma *                                        |                                                                                                    | ~                                     | Nombre de Usuario *                                                                                                   | Indique el nombre de usuario en miniscuis, sin espacios ní caracteres especiales                                                                                                    |
| Asociación o entidad a la que                               |                                                                                                    |                                       | Nombre *<br>Apellidos *<br>Edal *                                                                                     |                                                                                                    |
| perteneces: *                                               |                                                                                                    |                                       | Género *<br>Correo electrónico de contacto *                                                                          | Hombre Mujer Preflero no contestar                                                                                                    |
| ¿Tu asociación o entidad forma                              | ○ Si ○ No                                                                                                    |                                       | Teléfono de contacto *<br>Localidad *                                                                                 |                                                                                                    |
| Por favor, dinos el cargo que                               |                                                                                                    |                                       | Comunidad Autónoma *<br>Asociación o entidad a la que<br>perteneces: *                                                |                                                                                                    |
| ostentas en la Directiva de tu                              |                                                                                                    |                                       | ¿Tu asociación o entistad torma<br>parte de UDP? *<br>Por favor, dinos el cargo que<br>ostentas en la Directiva de tu | ⊖Si ONe                                                                                                    |
| asociación o entidad (vocal,<br>secretario/a, presidenta/e, |                                                                                                    |                                       | asociación o entidad (vocal,<br>secretario)a, presidentale,<br>tesorenolaecc.>                                        |                                                                                                    |
| tesorero/a etc.) *                                          |                                                                                                    |                                       | Correo electrónico *                                                                                                  | Te recomendamos que iteraduzos el inismo correo electrónico de contacto                                                                                                    |
| Datos de acceso                                             |                                                                                                    |                                       | Contraseña *<br>Repetir contraseña *                                                                                  | Escribo su contraseño.                                                                                                    |
|                                                             |                                                                                                    |                                       | Verifica que no eres un robot *                                                                                       | Escribe su contrasella nuevamente.                                                                                                    |
|                                                             |                                                                                                    |                                       | C Acepto términos y condiciones                                                                                       | Paulat-term                                                                                                    |
|                                                             |                                                                                                    |                                       |                                                                                                    | Una Megonisare oro intermortática de Pensionistas y Jubilados (UDP). La finalidad<br>formulario es la Unión Democrática de Pensionistas y Jubilados (UDP). La finalidad<br>del tratamiento es su participación en alguna de las actividades organizadas por<br>UDP. Sus datos no se ceden a terceros, salvo los casos en que exista una obligació |
|                                                             |                                                                                                    |                                       |                                                                                                    | legal, conservándose durante los años necesarios para cumplir con las obligacione<br>legales. Para ejercitar sus derechos, según el reglamento (UE 2016/679) del<br>Parlamento Europeo sobre acceso, oposición, rectificación o cancelación, le                                                                                                   |
|                                                             |                                                                                                    |                                       |                                                                                                    | rogamos se dirija por escrito a UDP, C/ Alcalá, 178 - bajo, 28028 Madrid, aportando<br>una copia de su DNI o documento legal que lo identifique y la referencia "Protecció<br>de datos personales". Más información en Más información                                                                                                    |
|                                                             |                                                                                                    |                                       |                                                                                                    | *Le recordamos que la realización de los cursos de la Plataforma de Formación de<br>UDP está orientada a personas que gestionen el día a día de sus asociaciones o<br>entidudes de mayores, pensionistas y/o jubilados*.                                                                                                    |
|                                                             |                                                                                                    |                                       | Enviar estas credenciales via er                                                                                      | sall.                                                                                                    |

## Completa el formulario de registro

El registro en el Portal de Formación UDP lo tendrás que realizar una única vez. Luego ya podrás iniciar sesión con tu usuario y contraseña y acceder siempre que lo desees a los cursos y formaciones virtuales disponibles.

Haz clic seleccior Los dato rojo), sou registro.

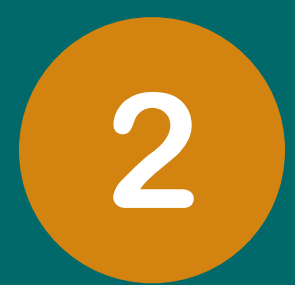

Haz clic dentro de cada espacio y escribe o selecciona la información.

Los datos indicados con asteriscos \* (en color rojo), son obligatorios para poder finalizar el

## Registro

Nuevas inscripciones

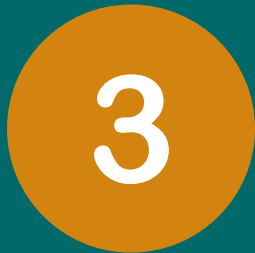

## Envía el formulario de registro

No olvides señalar la casilla "Enviar estas credenciales vía email"para recibir tus datos de acceso en tu correo electrónico.

Para finalizar el registro pulsa sobre el botón "Registrar".

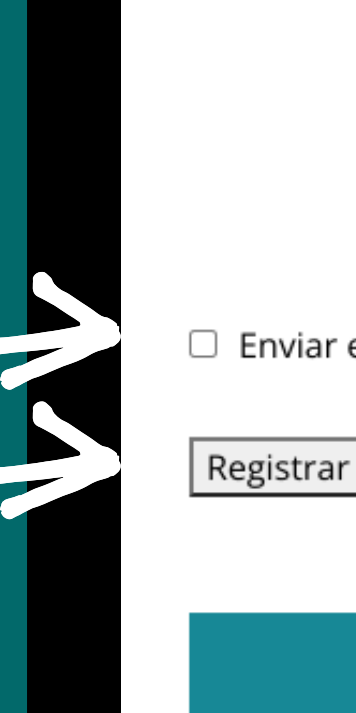

del tratamiento es su participación en alguna de las activid UDP. Sus datos no se ceden a terceros, salvo los casos en o legal, conservándose durante los años necesarios para cun legales. Para ejercitar sus derechos, según el reglamento (U Parlamento Europeo sobre acceso, oposición, rectificación

docun

rogamos se dirija una copia de su de datos persor

\*Le recordamo UDP está orient entidades de m referencia "Protección de datos personales". Más información en Más información

\*Le recordamos que la realización de los cursos de la Plataforma de Formación de UDP está orientada a personas que gestionen el día a día de sus asociaciones o entidades de mayores, pensionistas y/o jubilados\*.

Enviar estas credenciales via email.

Registrar

#### Actividades formativas e informativas para personas directivas

Para poder acceder a los cursos virtuales que ofrece el portal de formación de UDP es necesario formar parte de la junta directiva de una asociación o entidad de mayores, pensionistas y/o

Enviar estas credenciales via email.

### Actividades formati

## Registro

Nuevas inscripciones

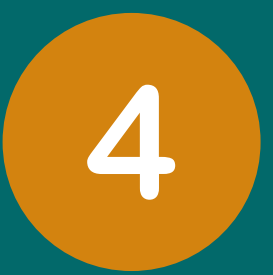

## Revisa tu correo electrónico

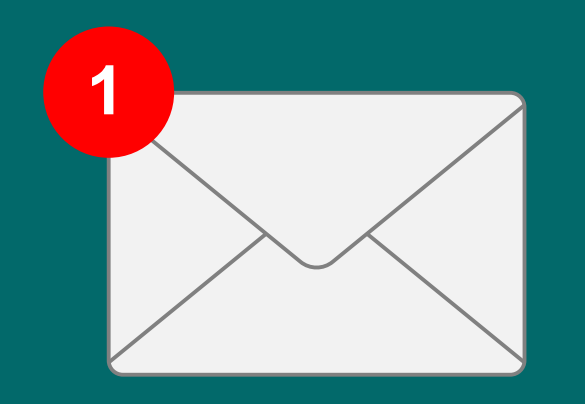

Si has realizado correctamente el registro, recibirás en tu cuenta de correo electrónico un primer mensaje del Portal de Formación UDP, en el que te indicamos que tu inscripción está pendiente de validación por parte del Equipo de UDP.

Algunas veces, el correo electrónico de confirmación se detecta como spam. Por favor, revisa tu carpeta de spam en caso de que el correo electrónico haya llegado ahí.

## Registro

Nuevas inscripciones

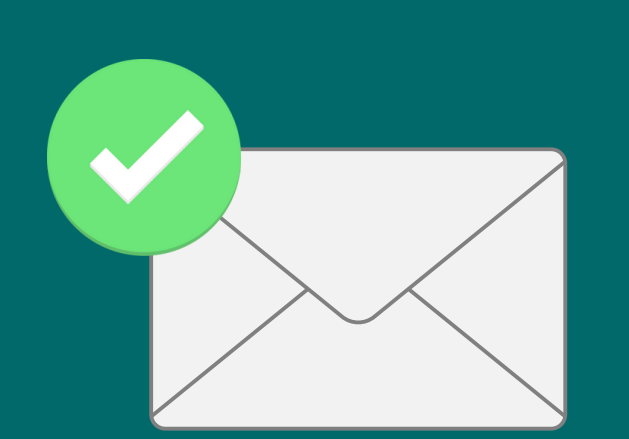

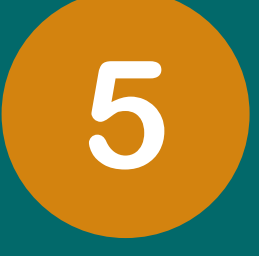

## Tu cuenta ha sido aprobada

Una vez validada la información de registro por parte del Equipo de UDP, recibirás un segundo correo electrónico de confirmación "Su cuenta en UDP ha sido aprobada". Ya puedes iniciar sesión en el Portal de Formación UDP y realizar los cursos virtuales disponibles.

Recuerda: Puedes acceder a los cursos tantas veces como desees.

## Registro

Nuevas inscripciones

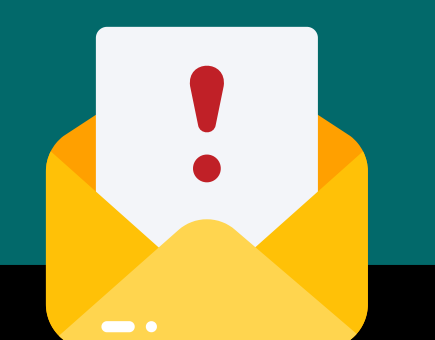

#### ¡Su cuenta en UDP Formación ha sido aprobada! Spam ×

Portal Formación UDP formacion@mayoresudp.org <u>a través de</u> vI52972.dns-privadas.es para mí 👻

¿Por qué está en Spam este mensaje? Se parece a otros mensajes que se han identificado como spam anteriormente

14:53 (hace 0

No es spam

#### Tu registro en Portal de Formación UDP ha sido aprobado:

Ya puedes acceder a la zona privada.

Para cualquier duda, puedes contactar a través de:

- Teléfonos: 678 663 387 / 915 420 267
- formacion@mayoresudp.org

Un cordial saludo

(!)

Muchas gracias por tu participación.

## ¿No has recibido ningún correo del Portal de Formación UDP?

En ocasiones puedes no recibir nuestros correos electrónicos.
Existen diferentes razones por lo que podría estar pasando:

Los correos electrónicos que te hemos enviado han sido detectados como spam. Por favor, revisa tu carpeta de spam en tu correo electrónico, puede que nuestras comunicaciones hayan entrado directamente en esa carpeta.
Podrías haberte registrado accidentalmente con una dirección de correo electrónico errónea (por ejemplo, "gnail.com" en lugar de "gmail.com").

Si aún no recibes el correo electrónico de confirmación, por favor, no dudes en contactar a nuestro equipo de soporte para mayor asistencia, a través del correo electrónico: formacion@mayoresudp.org.

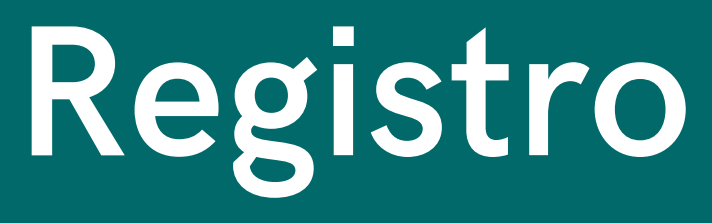

Nuevas inscripciones

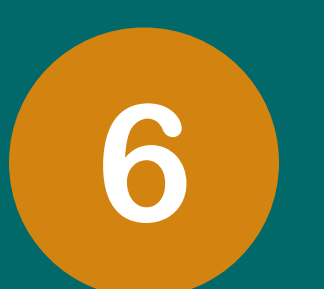

Para poder acceder a los cursos virtuales que ofrece el portal de formación de UDP es necesario formar parte de la junta directiva de una asociación o entidad de mayores, pensionistas y/o jubilados.

Una vez enviado el formulario de registro, es necesario acreditar el cargo que ocupas en la junta directiva de tu asociación o entidad.

Deberás enviar y facilitar a UDP un documento que acredite tu cargo, como por ejemplo una fotocopia y/o fotografía del Certificado de composición de la Junta Directiva

El documento de validación puede remitirse a UDP a través de 3 vías:

### Por mensaje de WhatsApp

Si te resulta más sencillo puedes enviar una fotografía del documento o un archivo PDF, a través de la aplicación móvil WhatsApp al número de teléfono 661 82 98 72

### Por correo postal

También puedes enviarnos la documentación por correo ordinario o postal a la Sede Central de UDP: Unión Democrática de Pensionistas y Jubilados de España UDP. Calle Alcalá, 178 - Bajo (28028 -MADRID), España.

### Por correo electrónico

Envía la documentación a la cuenta de correo

electrónico: formacion@mayoresudp.org

## Acceso Inicio de sesión en el Portal de Formación UDP

https://formacion.mayoresudp.org/log-in/

Inicio Formación UDP Registro Acceso

## Acceso para usuarios (ya registrados o inscritos)

#### Accede con tu cuenta a los cursos

¡Recuerda! Es necesario indicar el dato del correo electrónico facilitado en el registro (formulario de inscripción) o el la contraseña que indicaste.

Una vez completados estos datos, pulsa en el botón indicado como "ACCEDER". Si los datos son correctos, te perr

Usuario o Email

Contraseña

TO MAYORES Formación

🗆 Recuérdame

Acceder

¿Perdió su contraseña

Si no recuerdas tu contraseña puedes restablecerla o crear una nueva. Recibirás un correo electrónico con un er contraseña. Una vez completados estos datos, pulsa en el botón indicado como "ACCEDER". Si los datos son correctos, te permitirá el acceso.

Usuario o Email

Contraseña

Recuérdame

Acceder

¿Perdió su contraseña?

Si no recuerdas tu contraseña puedes restablecerla o crear una nueva. Recibirás un correo electrónico con un enlace para crear una nueva contraseña.

Si no tienes aún un usuario de acceso, puedes solicitarlo accediendo al **formulario de registro.** 

t

## Acceso

Inicia sesión con tu cuenta

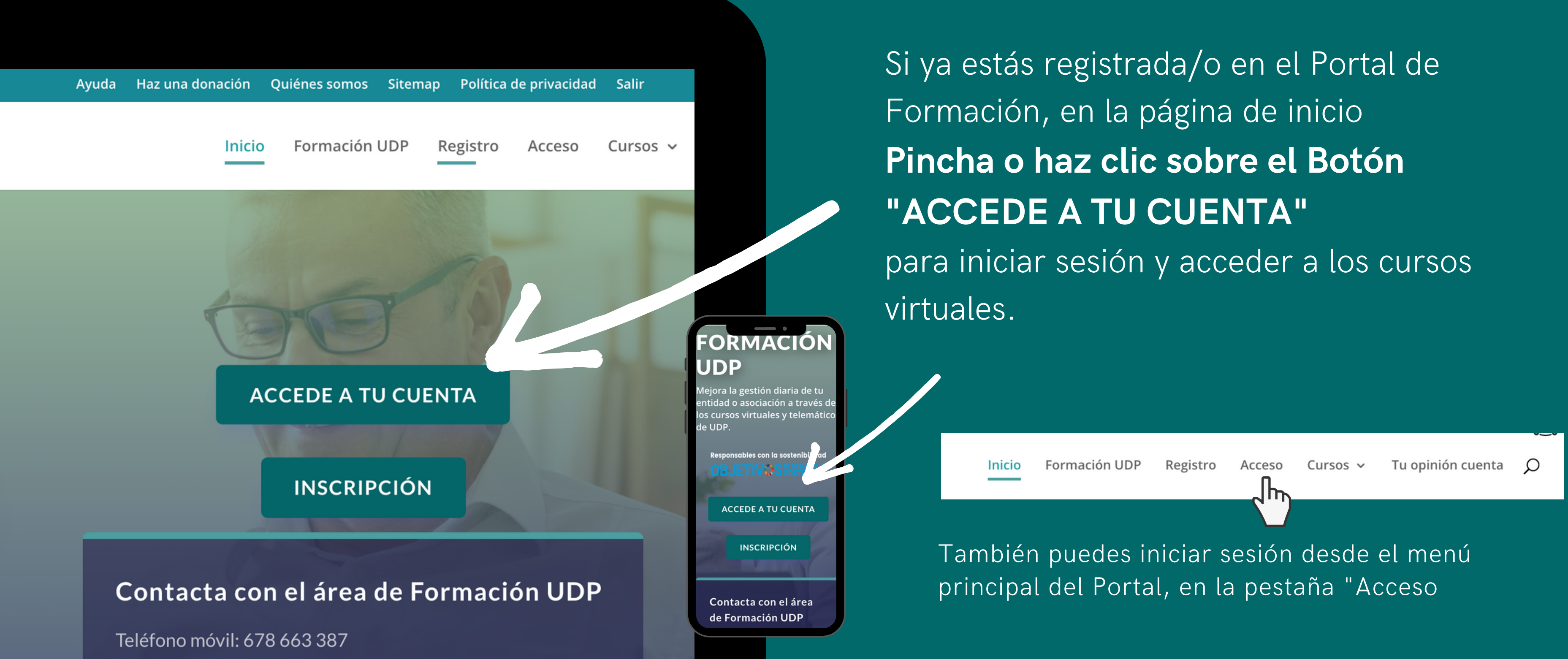

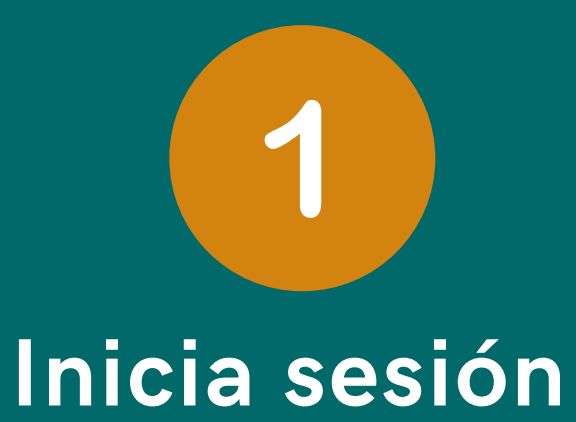

## Acceso

Inicia sesión con tu cuenta

## Acceso para usuarios (ya registrados o inscritos)

#### Accede con tu cuenta a los cursos

¡Recuerda! Es necesario indicar el dato del correo electrónico facilitado en el registro (formulario de inscripción) o el usuario de acceso, así como la contraseña que indicaste

Una vez completados estos datos, pulsa en el botón indicado como "ACCEDER". Si los datos son correctos, te permitirá el acc

| Usuario o Email      |  |
|----------------------|--|
| Contraseña           |  |
| Recuérdame           |  |
| Acceder              |  |
| ¿Perdió su contrasen |  |

Si no recuerdas tu contraseña puedes restablecerla o crear una nueva. Recibirás un correo electrónico con un enlace para crear una nueva contraseña

Rellena los campos con el dato del correo electrónico o nombre de usuario facilitado en el registro (formulario de inscripción) así como la contraseña que indicaste.

Una vez completados estos datos, pulsa en el botón indicado como "ACCEDER". Si los datos son correctos, te permitirá el acceso.

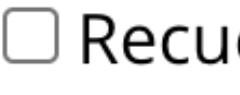

Te recomendamos señalar la opción "Recuérdame" para que no tengas que volver a introducir los datos de acceso cada vez que quieras entrar en el portal.

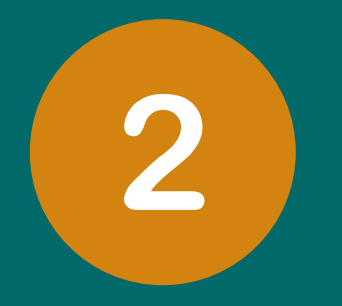

## Datos de acceso

### □ Recuérdame

## Acceso

Inicia sesión con tu cuenta

### Accede con tu cuenta a los cursos

¡Recuerda! Es necesario indicar el dato del correo electrónico facilitado en el registro (formulario de ins la contraseña que indicaste.

Una vez completados estos datos, pulsa en el botón indicado como "ACCEDER". Si los datos son correct

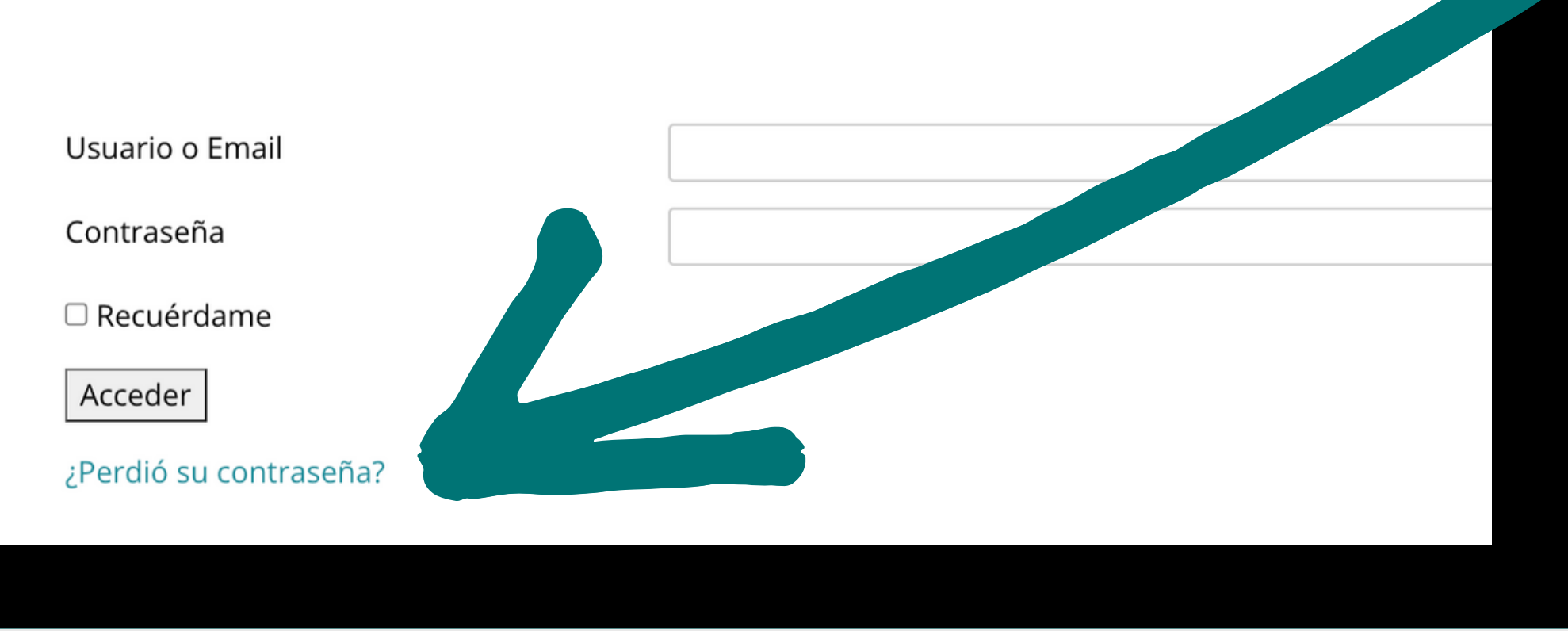

Si no recuerdas tu contraseña puedes restablecerla o crear una nueva. Pincha o haz clic sobre el texto "¿Perdió su contraseña?"

Por favor entre su nombre de usuario o dirección de email Usted recibirá un enlace para crear una nueva contraseña via email.

Usuario o Email

Obtener Nueva Contraseña

Debes introducir tu correo electrónico y pulsar sobre el botón "Obtener nueva contraseña". Recibirás un correo electrónico con un enlace para crear una nueva contraseña.

# 3

## ¿No recuerdas tus datos de acceso?

## Acceso

Inicia sesión con tu cuenta

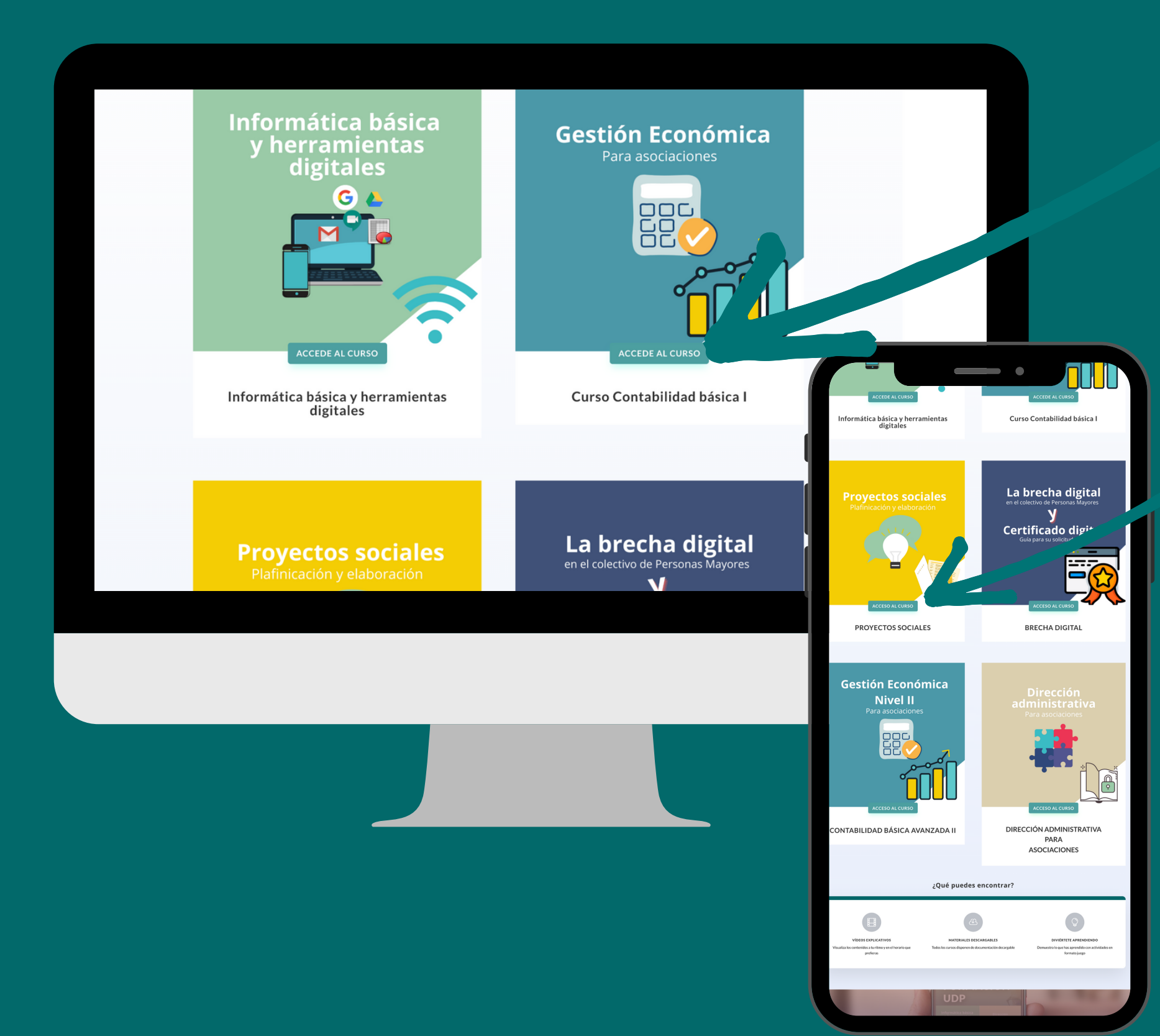

Una vez que hemos rellenado nuestros datos y hemos pulsado a "Acceder" nos aparece el catálogo de los cursos virtuales disponibles. Pincha o haz clic sobre el botón "Accede al curso" que encontrarás en la descripción de cada curso.

## Acceso a los cursos

4

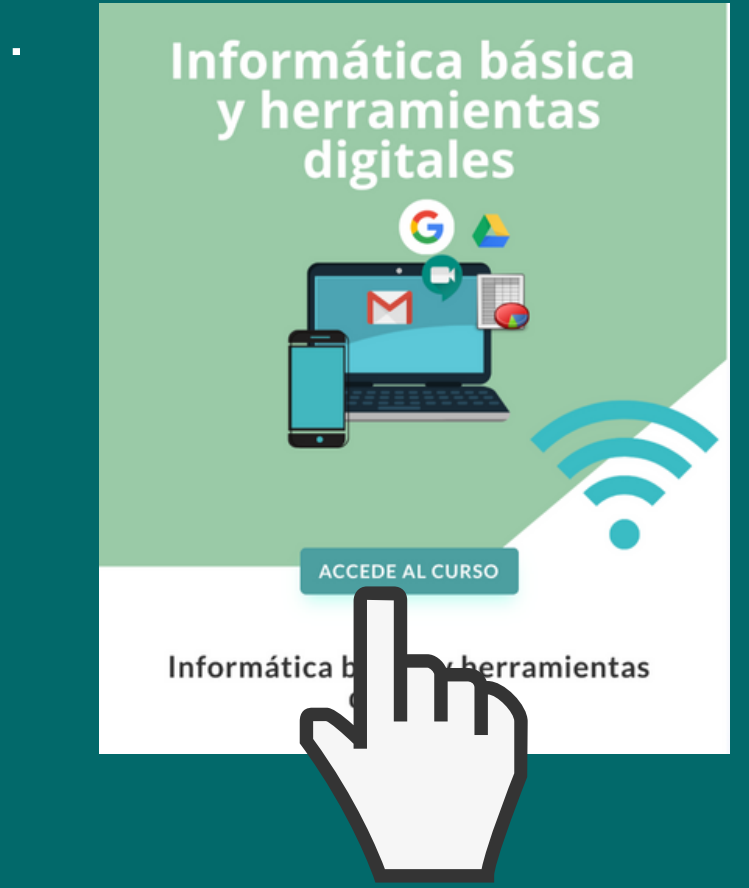

## **Cursos virtuales** Portal de Formación UDP

- Índice y contenidos de los cursos.
- Materiales.

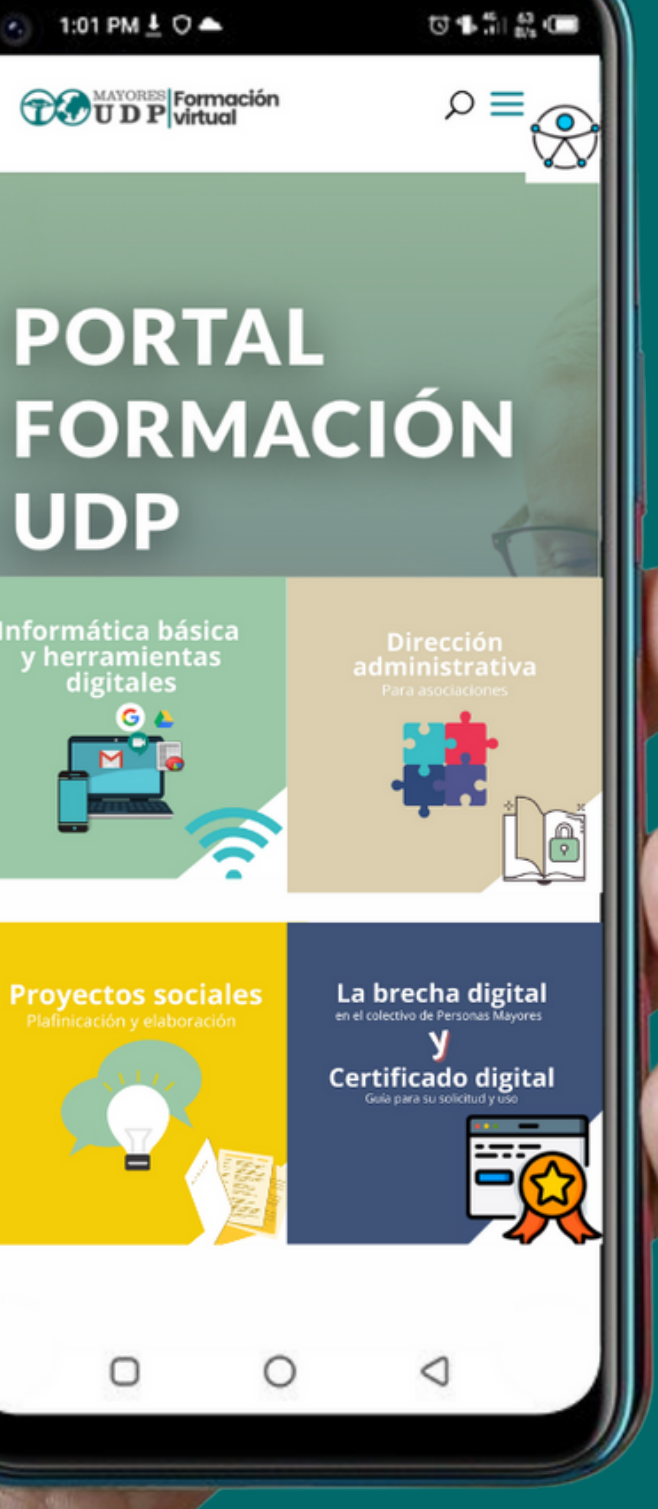

## Cursos

índice y contenidos del curso

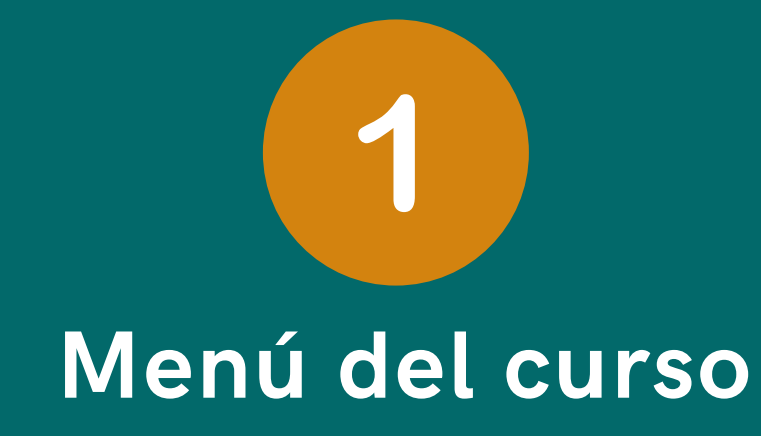

En la parte izquierda de la pantalla de cada curso, encontrarás el menú de navegación (se encuentra disponible tanto en teléfono móviles, ordenadores y tabletas).

El menú del curso contiene varios botones con diferentes iconos, a modo de índice, encontrarás desglosados todos los elementos, materiales o capítulos que integran el curso. 📞 91 542 02 67 | 678 663 387 🛛 📨 formacion@mayoresudp.org

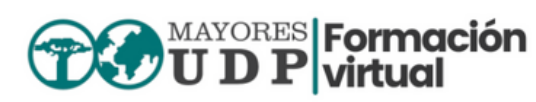

€

 $\searrow$ 

È

×

₿

€

F

# Curso de info Herramientas

## Cursos

índice y contenidos del curso

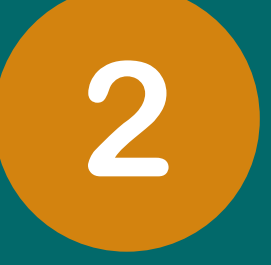

## Revisa los materiales y contenidos

El menú de los cursos es una herramienta que te resultará muy útil para retomar el curso en cualquier momento y acceder, leer o visualizar un tema específico al que quieras volver.

Pincha o haz clic sobre los botones para acceder de manera rápida a un contenido específico.

Accede a la video explicación del menú de los cursos

## Manual de Contenido

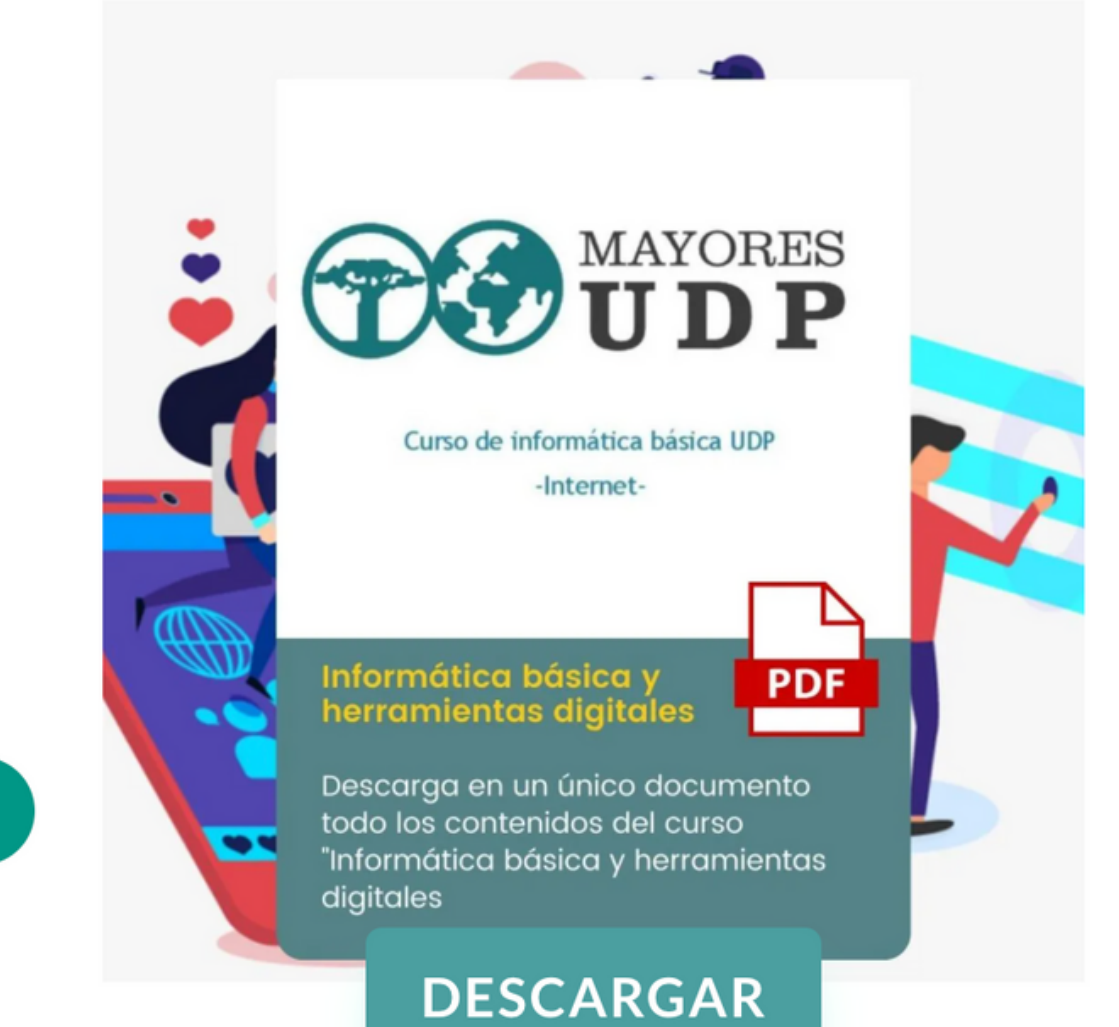

Descargas

 $\widehat{}$ 

€

È

×

iii

-

₽

## Cursos

materiales e información

## Materiales de los cursos

Los cursos incluyen contenidos formativos en varios tipos de formatos digitales, entre ellos:

### Vídeos explicativos

## Infografías

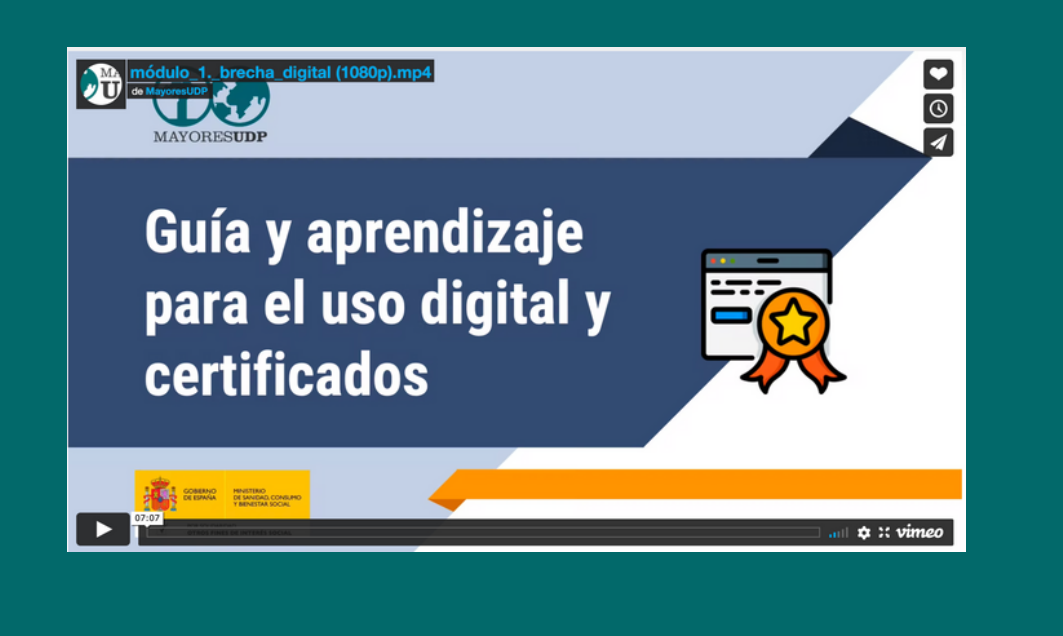

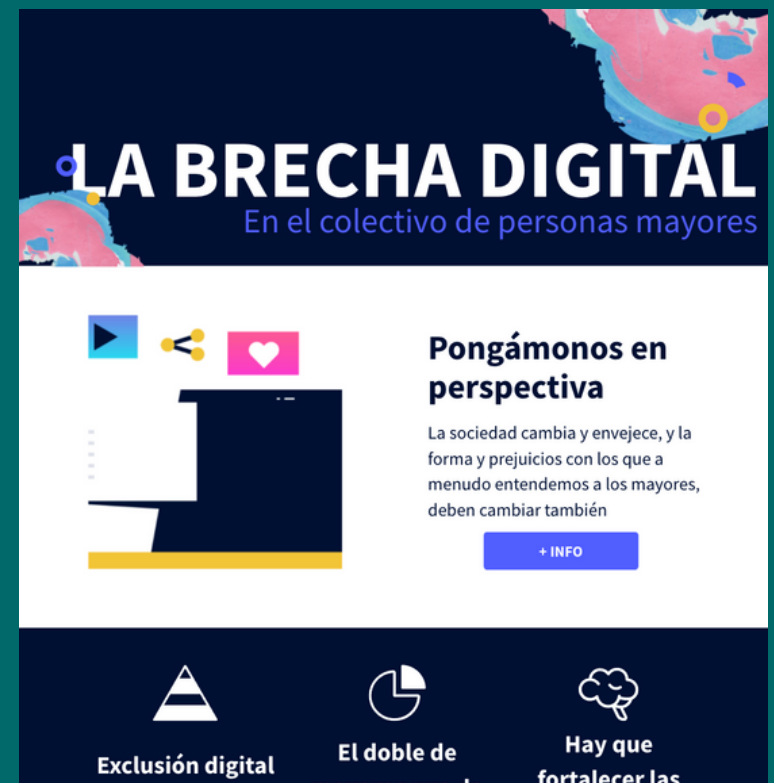

mayores que de ióvenes

Causa de exclusió

fortalecer las habilidades digitales

+info

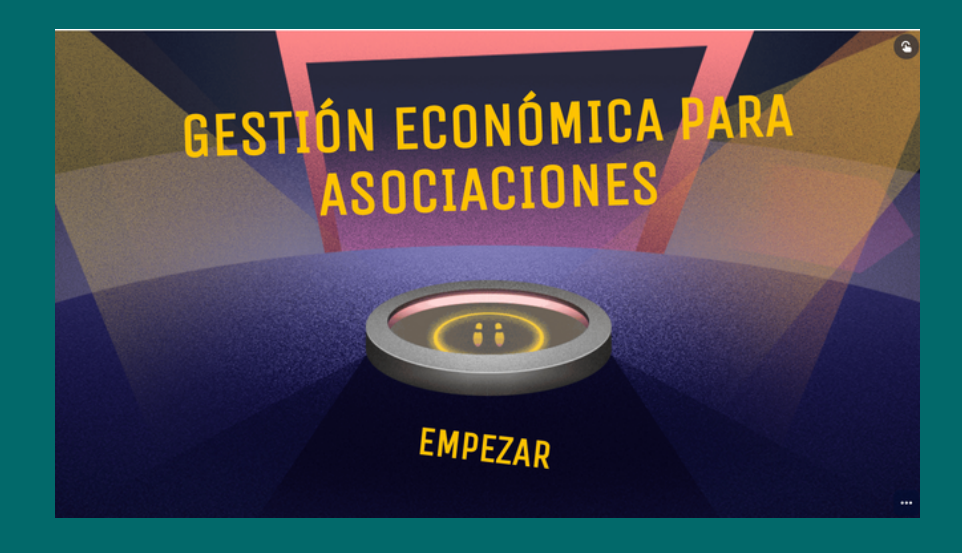

### Juegos virtuales

## Manuales y cuardernillos formativos

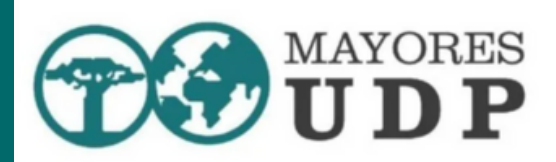

Curso de informática básica UDP -Internet

#### Informática básica y herramientas digita

PD

Descarga en un único documento todo los contenidos del curso "Informática básica y herramientas digitales

DESCARGAR

## Primeros pasos en el Portal de Formación UDP **CUISOS** materiales e información

#### Curso UDP Contabilidad Básica I de MayoresUDP

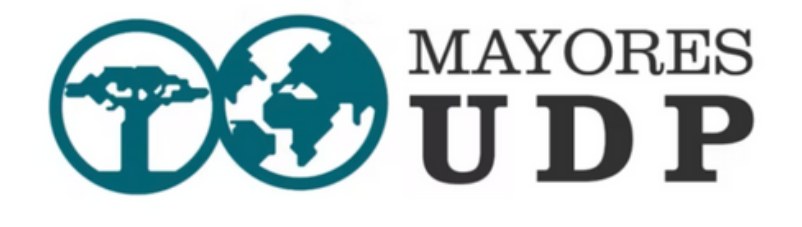

INTRODUCCIÓN A LA GESTIÓN CONTABLE Y FISCAL DE ASOCIACIONES SIN ÁNIMO DE LUCRO

**BRAIS LÓPEZ BARRO** 

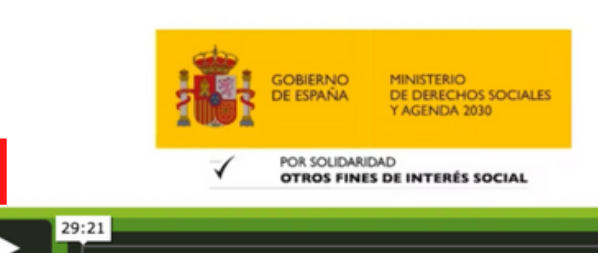

🐜 🖿 🗶 🕅 📩

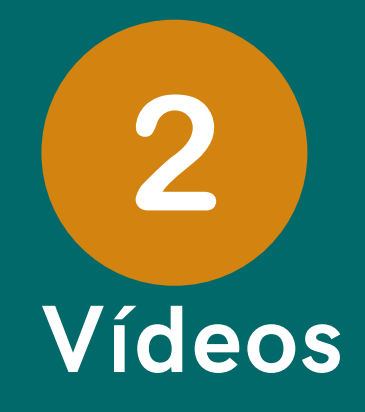

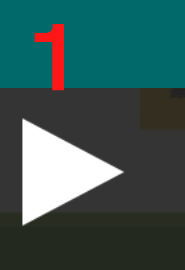

Pulsa el botón de reproducir el vídeo. Al ser una grabación puedes pausar, adelantar o volver a empezar el vídeo cuando quieras.

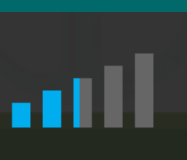

Sonido. Pulsando sobre las barras azules podemos controlar el nivel de audio (más volumen o menos volumen).

3

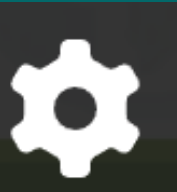

Al pulsar sobre la rueda, nos aparece un desplegable con la calidad de la imagen, por si queremos aumentar o bajar la calidad de visión.

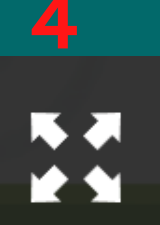

Al pulsar sobre las cuatro flechas podemos visualizar el vídeo a pantalla completa. Para salir del modo visualización pantalla completa solo hay que pulsar en nuestro teclado la tecla "esc"

## Primeros pasos en el Portal de Formación UDP Cursos Formularios de satisfacción

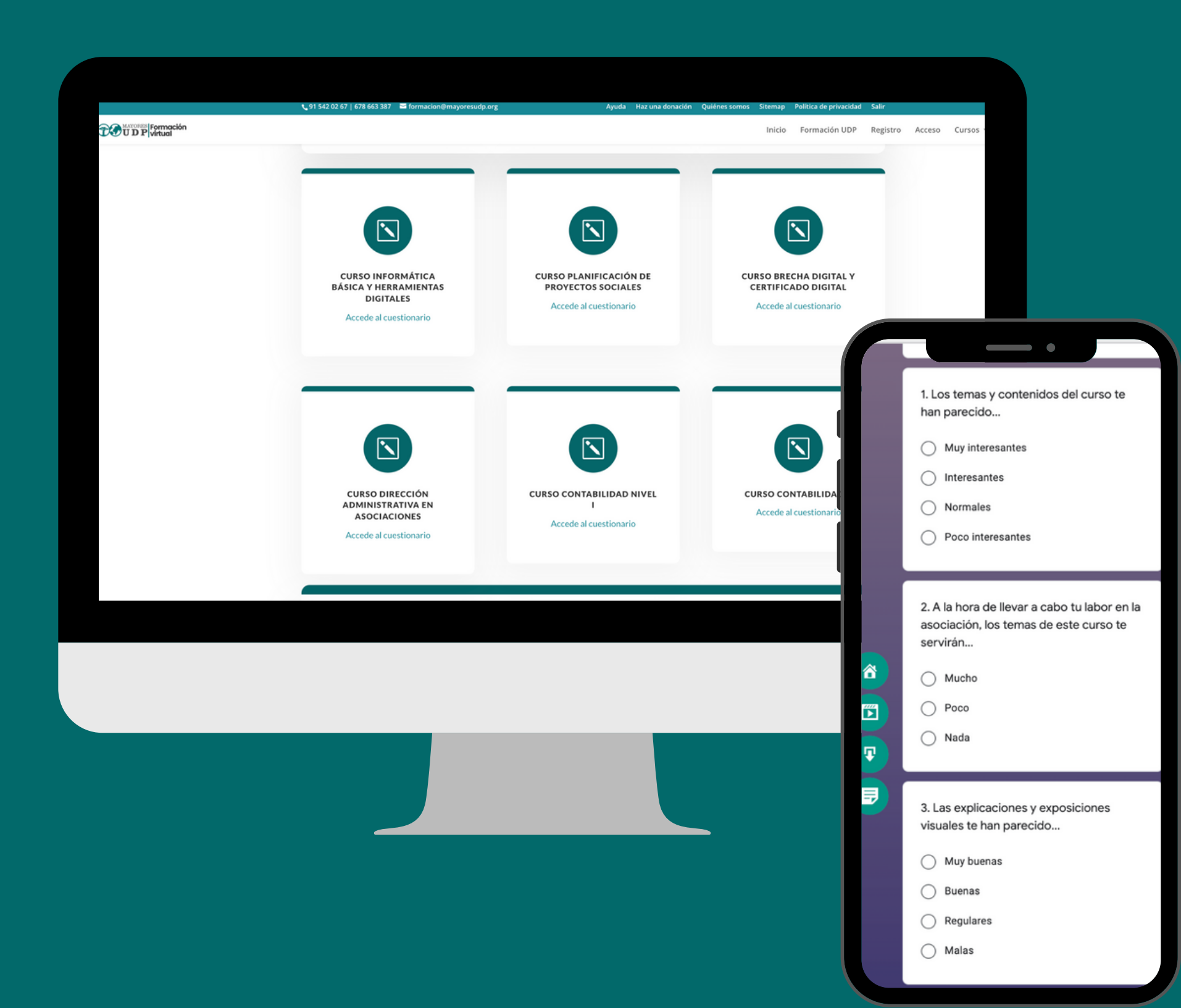

Tus respuestas y sugerencias serán anónimas y nos serán de gran utilidad para la mejora de nuestro trabajo y actividades.

En todos los cursos virtuales del Portal de Formación UDP encontrarás una sección "formulario de satisfacción". Todos los cuestionarios están disponibles en: https://formacion.mayoresudp.org/tu-<u>opinion-cuenta/</u>

# 3

## Tu opinión cuenta

Con el fin de evaluar y poder mejorar las actividades que lleva a cabo UDP, necesitamos que respondas el cuestionario de satisfacción del curso o cursos realizados.

## Cursos

materiales e información

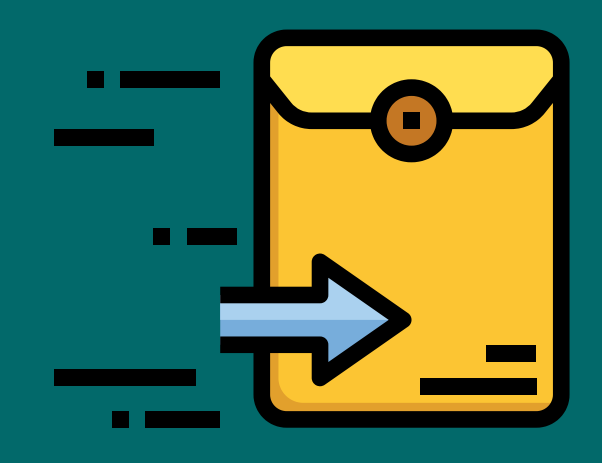

## Materiales de los cursos, disponibles en formato papel

Además de disponer de todos los materiales y cuadernos formativos en formato digital y en formato PDF, las personas inscritas y socias de UDP, así como las entidades y asociaciones adheridas a nuestra Confederación pueden disponer en formato papel los cuadernos formativos.

Solicita el ejemplar o ejemplares de los cuadernillos formativos de los cursos del Portal de Formación UDP:

- por Raquel).

Te enviaremos los cuadernillos formativos por correo ordinario a la dirección que nos indiques.

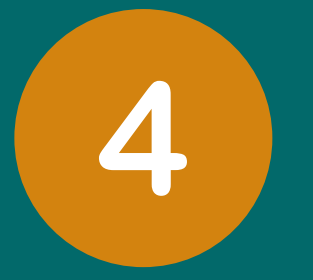

• Por correo electrónico a raquel@mayoresudp.org • O en los teléfonos de contacto: 678663387 o 91 542 02 67 (pregunta

## Accesibilidad Portal de Formación UDP

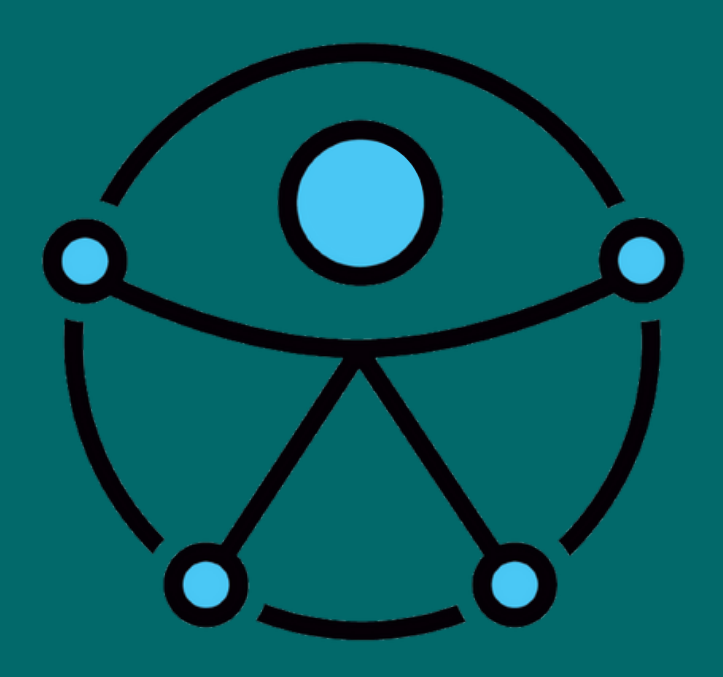

## Accesibilidad

### En el Portal de Formación UDP

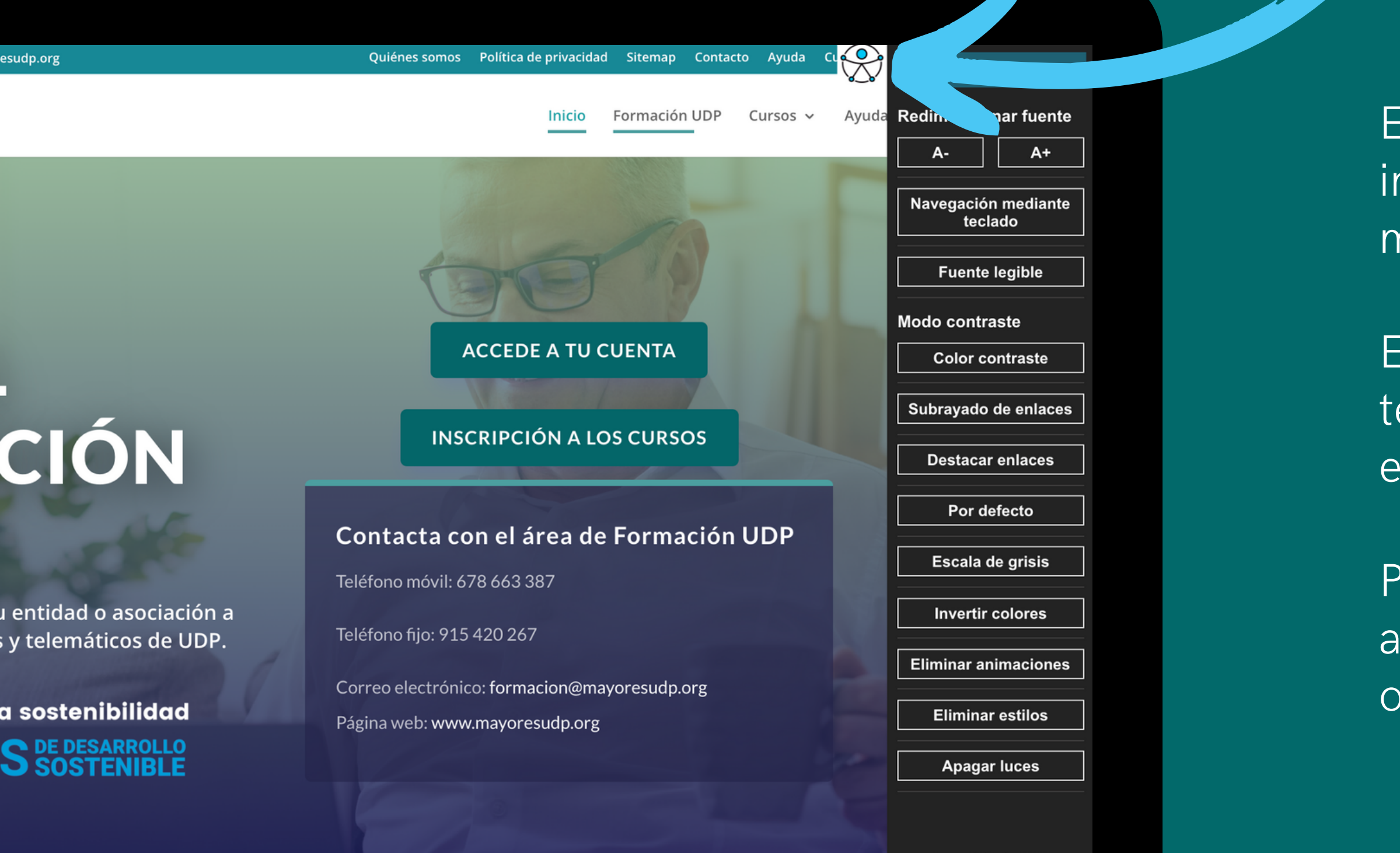

Accessibility by WAH

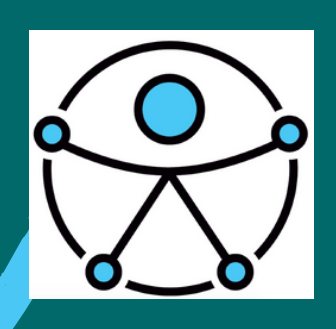

El Portal de Formación UDP ha implantado un menú para facilitar y mejorar la accesibilidad del sitio web.

En la pantalla de su ordenador, teléfono móvil o Tableta, encontrarás el menú de accesibilidad.

Pincha o haz clic sobre el icono para acceder a todas las herramientas y opciones disponibles.

https://formacion.mayoresudp.org/registro/

Accede con tu cuenta

https://formacion.mayoresudp.org/log-in/

https://formacion.mayoresudp.org/cursos/

https://formacion.mayoresudp.org/tu-opinion-cuenta/

https://formacion.mayoresudp.org/restablecer-contrasena/

https://formacion.mayoresudp.org/ayuda/

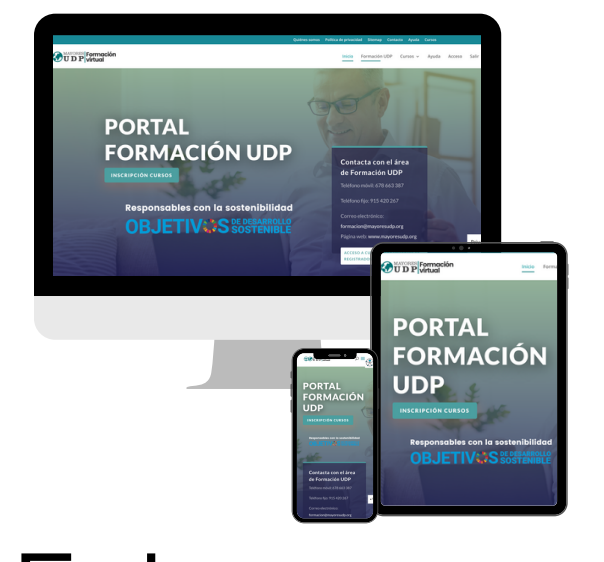

# Enlaces y accesos directos Portal de Formación UDP

### **Registro e inscripciones**

### Catálogo de cursos disponibles

### Formularios de satisfacción de los cursos

### Restablece o crea una nueva contraseña

### Área de ayuda y accesibilidad

## ¿Tienes alguna pregunta, consulta o duda?

¡Ponte en contacto con el área de Formación de UDP!

- Teléfono móvil:678 663 387
- Teléfono fijo: 915 420 267
- Correo electrónico: formacion@mayoresudp.org

## Una iniciativa de MAYORES DP

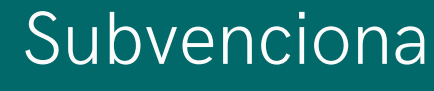

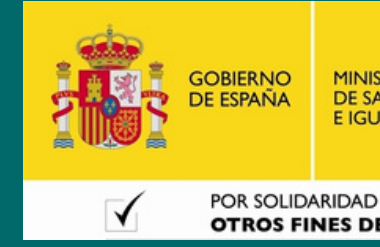

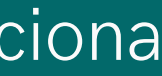

DE SANIDAD, SERVICIOS SOCIAL

**OTROS FINES DE INTERÉS SOCIAL**